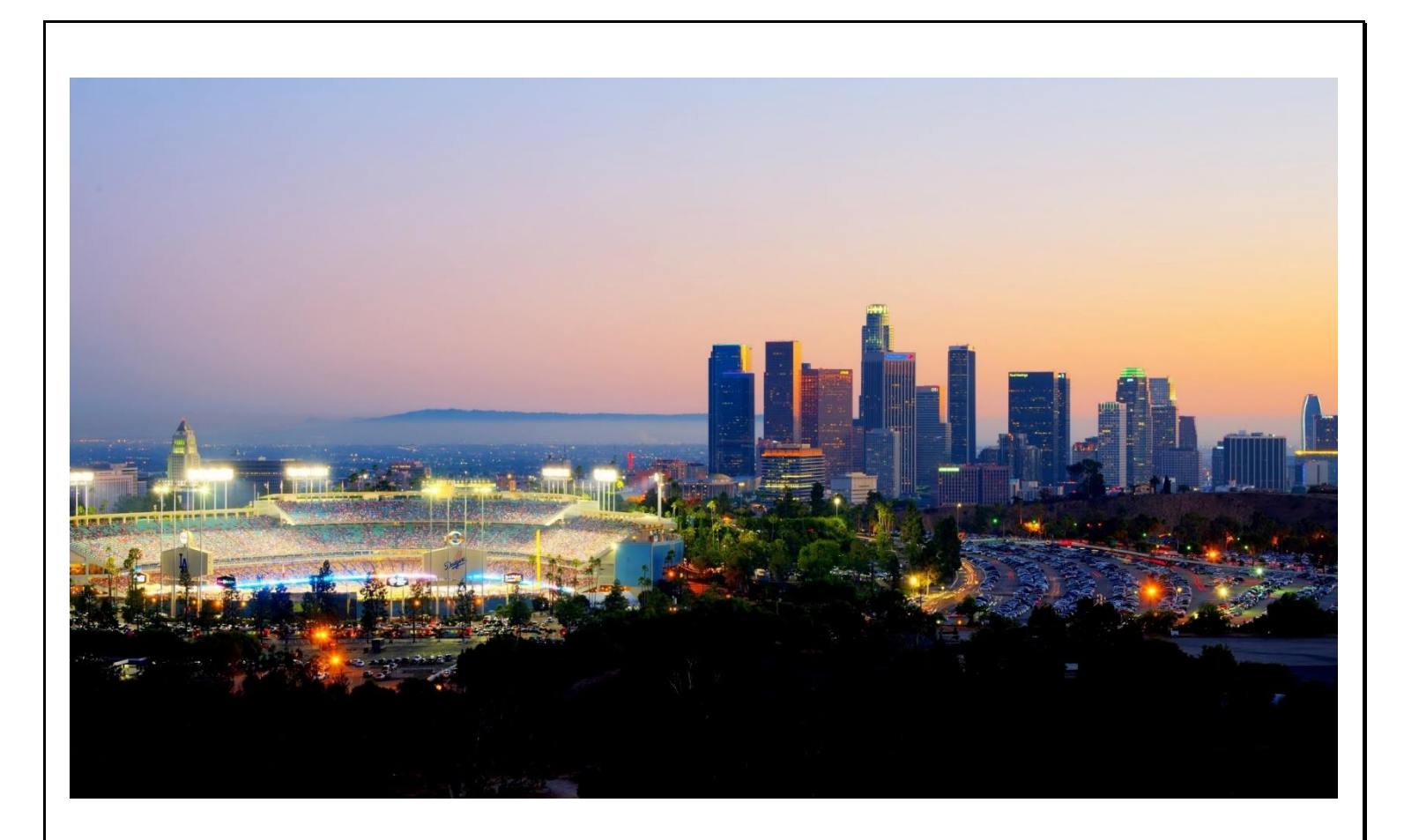

## ProviderConnect NX End User Manual for Community Outreach Service (COS)

APR 2024 v4.5

# **Table of Contents**

| Introduction to ProviderConnect NX Overview                                                            | 2  |
|----------------------------------------------------------------------------------------------------|----|
| ProviderConnect NX: Login Process w/MFA<br>Where to Log-in, Password, Enterprise Credentials           | 3  |
| <b>ProviderConnect NX: How to Create a Claim</b><br>Create a Claim using Fast Service Entry Submission | 8  |
| <b>ProviderConnect NX: How to Create a Report</b><br>Create a Report, Viewing a Report                 | 25 |
| ProviderConnect NX: How to Void a Claim                                                                | 28 |
| ProviderConnect NX: How to Create a Retro Claim Adjudication Report                                    | 33 |

### **Introduction to ProviderConnect NX**

The Avatar NX is the Electronic Health Record System (EHRS) that the Los Angeles County Department of Mental Health (LACDMH) implemented. ProviderConnect NX is a web-based interface that communicates with Avatar NX. ProviderConnect NX is a standard browser-based application that can be launched from any web browsing application such as Edge, Chrome, or Firefox. ProviderConnect NX has real-time communication with Avatar NX, hence any information submitted into ProviderConnect NX is directly entered or updated into Avatar NX immediately.

This manual document will go over.

- > How to Login into Provider Connect NX w/MFA
- Home Page Navigation and TASK Navigation Bar
- > Creating a COS claim
- Creating and viewing Reports
- Voiding a COS Claim

#### **Links and Numbers**

Help Desk – (213)351-1335 HEAT ticket System - <u>https://lacdmhheat.saasit.com</u> User Manuals and Videos - <u>https://dmh.lacounty.gov/pc/cp/provider-connect/</u>

### **ProviderConnect NX: Login Process w/MFA**

Start the web browser (Edge, Chrome, or Firefox) on your computer. Type or cut and paste the following web address in the address line <u>https://lapcnx.netsmartcloud.com/#/home</u> to access the link for **ProviderConnect NX**. We also suggest that User save this link to their Favorites Bar for ease of access.

Select the "Login with Enterprise Credentials" button. This will navigate the User to the Microsoft Multi Factor Authentication (MFA) login screen.

| <b>Netsmart</b><br>ProviderConnect NX | Attention                                                                                                    |
|---------------------------------------|----------------------------------------------------------------------------------------------------|
| System                                | Terms of Security: These computer systems including all related<br>equipment, networks, and network devices are the property of the<br>County of Los Angeles. These computer systems are provided for<br>authorized use only and may be monitored for all lawful purposes. All                                                                                                    |
| Login with Enterprise Credentials     | information placed on or sent over these computer systems may be<br>examined, recorded, copied, and used for other authorized purposes<br>during monitoring. Use of these computer systems, authorized or<br>unauthorized, constitutes consent to monitoring. Evidence of<br>unauthorized use may be used for administrative, criminal, or other<br>adverse action. Unauthorized users may be subject to criminal<br>prosecution. |
| Login with Local Credentials          |                                                                                                    |

Users will either enter in their "C" number with @dmh.lacounty.gov email address and click the "Next" button or

| Microsoft                  |      |
|----------------------------|------|
| Sign in                    |      |
| C123456@dmh.lacounty.gov   |      |
| Can't access your account? |      |
|                            |      |
|                            | Next |
|                            |      |
|                            |      |
|                            |      |

on the "**Pick an account**" popup screen User will either select the "**C**" number DMH email address or if the User does not see their "**C**" number DMH email the User can click the "+" to use another account. This will navigate the User back to the "**Sign in**" to where the User can enter their "**C**" number DMH email address and click the "**Next**" button.

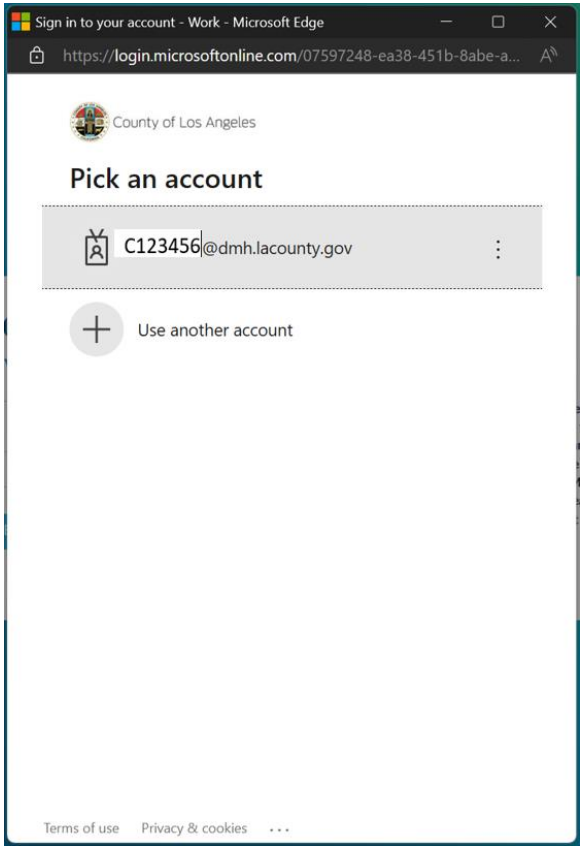

This will navigate the User where they will enter their password and click the "Sign in" button.

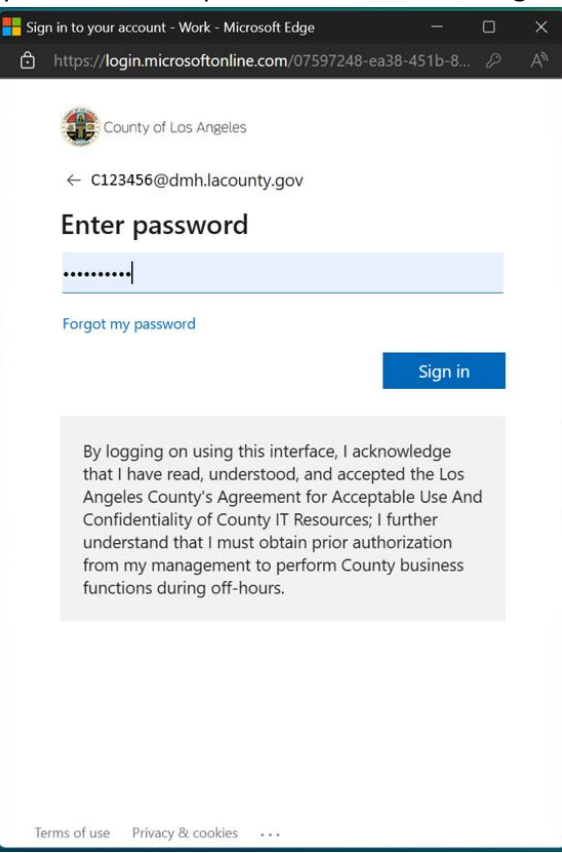

User will receive the number to be entered into the "Authenticator App". The User will enter the number in the app and click the checkmark. This will navigate the User back to the Netsmart ProviderConnect NX login screen.

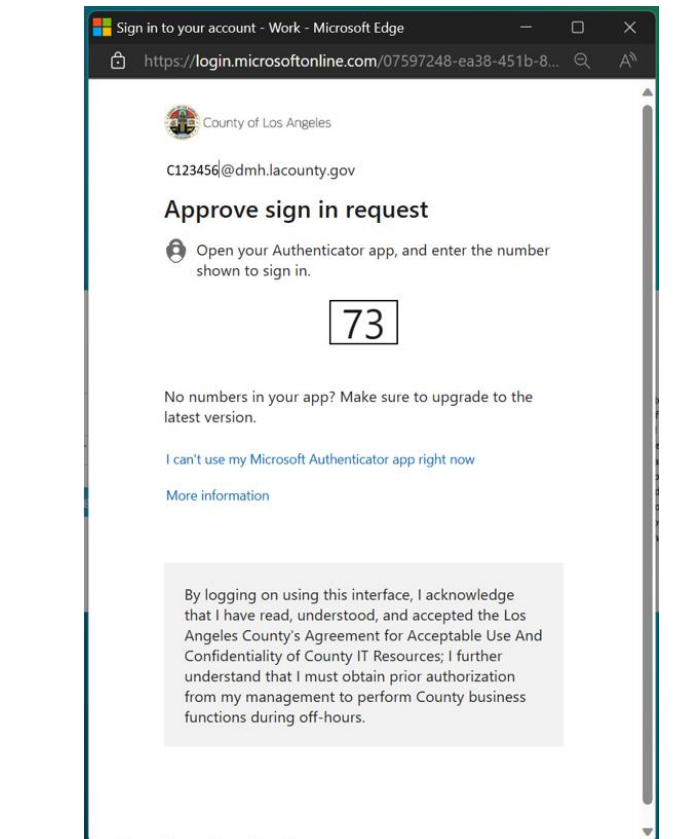

Open the dropdown under "System Code".

| ms of Security: These computer systems including all related<br>pment, networks, and network devices are the property of the<br>inty of Los Angeles. These computer systems are provided for<br>isod use only and may be monitored for all build in grances. All |
|----------------------------------------------------------------------------------------------------|
| rized use only and may be monitored for all lawful nurnoses. All                                                                                                    |
| mation placed on or sent over these computer systems may be                                                                                                    |
| ined, recorded, copied, and used for other authorized purposes<br>ing monitoring. Use of these computer systems, authorized or<br>nauthorized, constitutes consent to monitoring. Evidence of                                                                    |
| thorized use may be used for administrative, criminal, or other<br>verse action. Unauthorized users may be subject to criminal<br>prosecution.                                                                                                    |
|                                                                                                    |
| 1 1 1                                                                                                    |

In the dropdown under "System Code" select the Users Provider Name and ID. NOTE: Do not select "DO NOT SELECT THIS SYSTEM CODE".

| <b>Netsmar</b><br>ProviderConnect N                                                                    | t<br>× | Attention                                                                                                    |
|----------------------------------------------------------------------------------------------------|--------|----------------------------------------------------------------------------------------------------|
| System                                                                                                 |        | Terms of Security: These computer systems including all related<br>equipment, networks, and network devices are the property of the<br>County of Los Angeles. These computer systems are provided for |
| LA LIVE                                                                                                | ~      | authorized use only and may be monitored for all lawful purposes. All<br>information placed on or sent over these computer systems may be                                                             |
| Login with Enterprise Credentials                                                                      |        | examined, recorded, copied, and used for other authorized purposes<br>during monitoring. Use of these computer systems, authorized or<br>unauthorized, constitutes consent to monitoring. Evidence of |
| System Code                                                                                            |        | adverse action. Unauthorized users may be subject to criminal<br>prosecution.                                                                                                    |
| Select System Code                                                                                     | ~      |                                                                                                    |
| Emotional HLTH Assoc Share (COSX1311) : c100001<br>DO NOT SELECT THIS SYSTEM CODE (zPCNX) :<br>c100001 | ials   |                                                                                                    |

#### This will navigate the User to the **ProviderConnect NX** Home page.

| ProviderConnect N            | IX myDay |                            |                                        |          |  |
|------------------------------|----------|----------------------------|----------------------------------------|----------|--|
| OGGED IN AS                  | •        |                            | Welcome, COSON<br>Make Every Day Matte | NLY PCNX |  |
| Recent Clients               |          | Q What can I help you find | 2                                      |          |  |
| ly Forms                     | •        | Advanced Client Search     |                                        |          |  |
| ly Favorites                 | ÷.       |                            |                                        |          |  |
| ecent Forms                  | э.       |                            |                                        |          |  |
| ontrol Panel                 |          |                            |                                        |          |  |
| Recent Clients Site          |          |                            |                                        |          |  |
|                              |          |                            |                                        |          |  |
|                              |          |                            |                                        |          |  |
|                              |          |                            |                                        |          |  |
|                              |          |                            |                                        |          |  |
|                              |          |                            |                                        |          |  |
| LA INT                       |          |                            |                                        |          |  |
| AVPM   COSKLE01311   PCNX100 | 001      |                            |                                        |          |  |
| BUILD: 2023.11.00            |          |                            |                                        |          |  |

### **ProviderConnect NX: How to Create a Claim**

#### From the Home Screen.

| ProviderConnect NX myDay                             | 🕘   Customize 💴              |
|------------------------------------------------------|------------------------------|
| LOGGED IN AS<br>COSONLY PCNX                         | Welcome, COSONLY PCNX        |
| Recent Clients My Forms                              | Q. What can I help you find? |
| My Favorites                                         |                              |
| Control Panel                                        |                              |
| <u>ٹ ۵</u>                                           |                              |
| Recent Clients Site                                  |                              |
|                                                      |                              |
|                                                      |                              |
|                                                      |                              |
| LAINT                                                |                              |
| AVPM   COSXLE01311   PCNX100001<br>BUILD: 2023.11.00 |                              |

The User can go to the **My Favorites** tab in the **TASK Navigation** and select "**Fast Service Entry Submission**" from the dropdown menu.

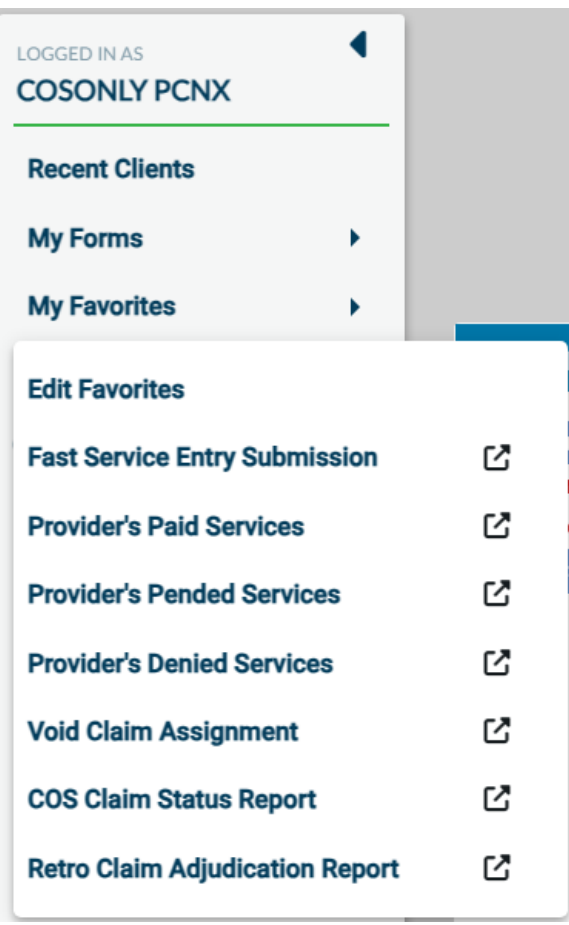

| FAST SERVICE ENTRY            | Y SUBMISSION                   |                | Process Discard | Add to Favo |
|-------------------------------|--------------------------------|----------------|-----------------|-------------|
| Fast Service Entry<br>Summary | ~                              |                |                 |             |
| Fast Service Detail           | Sort Summary By                |                |                 |             |
| Online Documentation          | O Provider                     | Funding Source | O Member        |             |
|                               | Summary Data                   |                |                 |             |
|                               |                                |                |                 | ľ           |
|                               |                                |                |                 |             |
|                               |                                |                |                 |             |
|                               |                                |                |                 |             |
|                               |                                |                |                 |             |
|                               |                                |                |                 |             |
|                               |                                |                |                 |             |
|                               |                                |                |                 |             |
|                               | Total Expected<br>Disbursement | Close          | Batches         |             |
|                               |                                | 0 Y            | es              |             |
|                               | Date Claims Received           |                |                 |             |
|                               | 10/04/0000                     |                |                 |             |

| In the TASK bar select "Fast Service Detail | ' to be navigated to where the User will enter the claim information |
|---------------------------------------------|----------------------------------------------------------------------|
|---------------------------------------------|----------------------------------------------------------------------|

| mmary               |                             |                |            |                                                 |                      |       |
|---------------------|-----------------------------|----------------|------------|-------------------------------------------------|----------------------|-------|
| st Service Detail   | Fast Service Entry Sum      | mary *         |            |                                                 |                      |       |
| nline Documentation | Member Name Or ID           | Funding Source | Provider   | Date Of Service                                 | Procedure Code       | Loca  |
|                     | No records.                 |                |            |                                                 |                      |       |
|                     | 4                           |                |            |                                                 |                      |       |
|                     | Add New                     | Item           | Edit Selec | ted Item                                        | Delete Selected Item |       |
|                     |                             |                |            |                                                 |                      | -     |
|                     |                             |                |            |                                                 |                      |       |
|                     |                             |                |            |                                                 |                      |       |
|                     |                             |                |            |                                                 |                      |       |
|                     |                             |                |            |                                                 |                      |       |
|                     |                             |                |            |                                                 |                      |       |
|                     |                             |                |            |                                                 |                      |       |
|                     |                             |                |            |                                                 |                      |       |
|                     |                             |                |            |                                                 |                      |       |
|                     |                             |                |            |                                                 |                      |       |
|                     | Copy Data On Add *          |                |            | Contracting Provider Program                    |                      |       |
|                     |                             | ~ <b>··</b>    |            | Select                                          |                      | × ~   |
|                     | () Yes                      | () No          |            | Dragons Danark                                  |                      |       |
|                     |                             |                |            | Process Report                                  |                      |       |
|                     | Procedure Code Type         | •              |            | Date Of Service *                               |                      |       |
|                     |                             |                |            |                                                 |                      |       |
|                     | CPT® Codes                  |                | Code       |                                                 |                      | •     |
|                     |                             |                |            |                                                 |                      |       |
|                     |                             |                |            |                                                 |                      |       |
|                     | Member Name Or ID *         |                |            | Date of Service (End)                           |                      |       |
|                     |                             |                |            |                                                 |                      |       |
|                     |                             |                | Q          |                                                 |                      | (Y) - |
|                     |                             |                | ٩          |                                                 |                      | Ŭ,    |
|                     |                             |                | ٩          |                                                 |                      | Ŭ,    |
|                     |                             |                | ٩          |                                                 |                      | ¥;    |
|                     | Funding Source *            |                | Q          | Type Of Service                                 |                      | ¥;    |
|                     | Funding Source *            |                | •          | Type Of Service<br>Select ×                     | ×                    | Ŷ     |
|                     | Funding Source *            |                |            | Type Of Service<br>Select ×                     | *                    | Ŭ;    |
|                     | Funding Source *            |                |            | Type Of Service<br>Select ×<br>Procedure Code * | *                    | Ŷ     |
|                     | Funding Source *            |                |            | Type Of Service<br>Select ×<br>Procedure Code * | ¥.                   |       |
|                     | Funding Source *            |                |            | Type Of Service<br>Select ×<br>Procedure Code * | × 1                  |       |
|                     | Funding Source * Provider * |                |            | Type Of Service<br>Select ×<br>Procedure Code * | ¥                    | 0;    |
|                     | Funding Source *            |                |            | Type Of Service<br>Select ×<br>Procedure Code * | ¥                    | 0;    |

**NOTE:** All field names that are in **RED** with **asterisk** are required fields and must be completed before claims can be submitted and processed.

|                                         |                                                                              | imary *                                                                                                    |                                                                                        |                                                           |                            |     |
|-----------------------------------------|------------------------------------------------------------------------------|----------------------------------------------------------------------------------------------------|----------------------------------------------------------------------------------------|-----------------------------------------------------------|----------------------------|-----|
|                                         | Member Name Or ID                                                            | Funding Source                                                                                                    | Provider                                                                               | Date Of Service                                           | Procedure Code             | Loc |
|                                         | No records.                                                                  |                                                                                                    |                                                                                        |                                                           |                            |     |
|                                         | •                                                                            |                                                                                                    |                                                                                        |                                                           |                            | •   |
|                                         | Add New                                                                      | Item                                                                                                    | Edit Selected                                                                          | l Item                                                    | Delete Selected Item       |     |
|                                         |                                                                              |                                                                                                    |                                                                                        |                                                           |                            |     |
| vill ope                                | n an entry for a new                                                         | w claim and auto                                                                                                    | o populate the " <b>I</b>                                                              | Provider″ field.                                          |                            |     |
| ·                                       | Fast Service Entry Sumn                                                      | nary *                                                                                                    |                                                                                        |                                                           |                            |     |
|                                         | Member Name Or ID                                                            |                                                                                                    | Provider                                                                               | Date Of Service                                           | Procedure Code             | Loc |
|                                         |                                                                              | Funding Source                                                                                                    |                                                                                        |                                                           | Procedure code             | LOC |
|                                         | 4                                                                            |                                                                                                    | EMOTIONAL HEI                                                                          | n                                                         |                            | •   |
|                                         | Add New I                                                                    | tem                                                                                                    | Edit Selected                                                                          | Item                                                      | Delete Selected Item       |     |
|                                         |                                                                              |                                                                                                    |                                                                                        |                                                           |                            |     |
|                                         |                                                                              |                                                                                                    |                                                                                        |                                                           |                            |     |
|                                         |                                                                              |                                                                                                    |                                                                                        |                                                           |                            |     |
| rovider                                 | field is auto popul                                                          | ated with the Us                                                                                                    | sers Provider nar                                                                      | me and ID.                                                |                            |     |
| rovider                                 | field is auto popul                                                          | ated with the Us                                                                                                    | sers Provider nar                                                                      | me and ID.                                                |                            |     |
| rovideı                                 | <sup>-</sup> field is auto popul                                             | ated with the Us<br>Provider<br>EMOTIONA                                                                                             | sers Provider nar                                                                      | me and ID.<br>E (1311)                                    |                            |     |
| rovideı                                 | <sup>r</sup> field is auto popul                                             | ated with the Us<br>Provider<br>EMOTIONA                                                                                             | sers Provider nar<br>L HLTH ASSOC SHAR                                                 | me and ID.<br>E (1311) व                                  |                            |     |
| rovider                                 | field is auto popul                                                          | ated with the Us<br>Provider<br>EMOTIONA                                                                                             | sers Provider nar                                                                      | me and ID.<br>E (1311)                                    |                            |     |
| rovider<br>: Client                     | r field is auto popul<br>: Data entered in th                                | ated with the Us<br>Provider<br>EMOTIONA                                                                                             | sers Provider nar<br>IL HLTH ASSOC SHAR<br>be entered on th                            | me and ID.<br>E (1311)                                    | right side.                |     |
| rovider<br>: Client                     | field is auto popul<br>Data entered in th                                    | ated with the Us<br>Provider<br>EMOTIONA                                                                                             | sers Provider nar<br>L HLTH ASSOC SHAR<br>be entered on th                             | me and ID.<br>E (1311)                                    | right side.                |     |
| rovider<br>: Client<br>r " <b>Cop</b> y | r field is auto popul<br>: Data entered in th<br><b>/ Data On Add</b> " sele | ated with the Us<br>Provider<br>EMOTIONA<br>ais section must a<br>ect the " <b>NO</b> " rac                                          | sers Provider nar<br>L HLTH ASSOC SHAR<br>be entered on th<br>lio button.              | me and ID.<br>E (1311)                                    | right side.                |     |
| rovider<br>: Client<br>r " <b>Cop</b> y | r field is auto popul<br>: Data entered in th<br><b>/ Data On Add</b> " sele | ated with the Us<br>Provider<br>EMOTIONA<br>nis section must l<br>ect the " <b>NO</b> " rac<br>Copy Data C                           | sers Provider nar<br>L HLTH ASSOC SHAR<br>be entered on th<br>lio button.<br>On Add *  | me and ID.<br>E (1311)                                    | right side.                |     |
| rovider<br>: Client<br>r " <b>Cop</b> y | r field is auto popul<br>: Data entered in th<br><b>/ Data On Add</b> " selo | ated with the Us<br>Provider<br>EMOTIONA<br>ais section must a<br>ect the " <b>NO</b> " rac<br>Copy Data C                           | sers Provider nar<br>IL HLTH ASSOC SHAR<br>be entered on th<br>dio button.<br>On Add * | me and ID.<br>E (1311)<br>The <u>left side</u> first then | r <mark>ight side</mark> . |     |
| rovider<br>: Client<br>r " <b>Cop</b> y | r field is auto popul<br>: Data entered in th<br><b>/ Data On Add</b> " sele | ated with the Us<br>Provider<br>EMOTIONA<br>sis section must l<br>ect the "NO" rac<br>Copy Data C<br>• Yes                           | sers Provider nar<br>L HLTH ASSOC SHAR<br>be entered on th<br>dio button.<br>On Add *  | me and ID.<br>E (1311)                                    | right side.                |     |
| rovider<br>: Client<br>r " <b>Cop</b> y | r field is auto popul<br>: Data entered in th<br><b>/ Data On Add</b> " selo | ated with the Us<br>Provider<br>EMOTIONA<br>and Section must a<br>ect the "NO" rac<br>Copy Data C<br>Que Yes<br>Copy Data C          | sers Provider nar<br>L HLTH ASSOC SHAR<br>be entered on th<br>dio button.<br>Dn Add *  | me and ID.<br>E (1311)                                    | r <u>ight side</u> .       |     |
| rovider<br>: Client<br>r " <b>Cop</b> y | r field is auto popul<br>: Data entered in th<br><b>/ Data On Add</b> " sele | ated with the Us<br>Provider<br>EMOTIONA<br>and section must for<br>ect the "NO" rac<br>Copy Data C<br>• Yes<br>Copy Data C<br>• Yes | sers Provider nar<br>L HLTH ASSOC SHAR<br>be entered on th<br>dio button.<br>On Add *  | me and ID.<br>E (1311)                                    | right side.                |     |

|                                        |                          | 10.                   |                               |       |
|----------------------------------------|--------------------------|-----------------------|-------------------------------|-------|
|                                        | Member Name Or           | ·ID *                 |                               |       |
|                                        |                          |                       |                               |       |
|                                        | Member Name Or           | ID *                  |                               |       |
|                                        | 8888888                  |                       | ٩                             |       |
|                                        |                          |                       | Client's Address -            |       |
|                                        | Name                     | Date Of Birth         | Street                        |       |
|                                        | COS,SERVICE<br>(8888888) | 07/01/2013            | 550 S. VERMONT<br>AVE         |       |
|                                        |                          |                       | М                             |       |
|                                        | Member Name Or           | 'ID *                 |                               |       |
|                                        | COS,SERVICE (8           | 3888888)              | ٩                             |       |
| r the funding source number            | or name in the "I        | Funding Source'       | ' field.                      |       |
|                                        | Funding Source *         |                       |                               |       |
|                                        |                          |                       | Q                             |       |
|                                        | Funding Source *         |                       |                               |       |
|                                        | 55                       |                       |                               |       |
|                                        |                          |                       |                               |       |
|                                        | Results                  |                       |                               |       |
|                                        | MHSA Outpatien           | t Care Services Non-I | MC (55)                       |       |
|                                        |                          |                       | P                             |       |
|                                        | Funding Source           | nt Oran Orania a Nar  |                               |       |
|                                        | WHSA Outpatie            | nt care services non  |                               |       |
| e "Contracting Provider Pro            | gram" field select       | the correct prog      | gram from the Dropc           | łown. |
|                                        | Contracting Provid       | ler Program *         |                               |       |
|                                        | Select                   |                       | × ×                           |       |
|                                        | Contracting Provider     | r Program *           | •                             |       |
|                                        | Select                   |                       | × ×                           |       |
|                                        | L                        |                       | ٩                             |       |
|                                        | All - 03/29/2005 -       | 7596C EMOTIONAL H     | ILTH ASSOC SHARE COS          |       |
|                                        | All - 03/29/2005 -       | 7773C SHARE DOWN      | TOWN COS                      |       |
|                                        | All - 03/29/2005 -       | 7870C SHARE PRRCH     |                               |       |
|                                        | Contracting Provid       | ler Program *         |                               |       |
|                                        | All - 03/29/2005         | - 7596C EMOTIONAL     | HLTH ASSOC SHARE $\checkmark$ |       |
|                                        |                          |                       |                               |       |
| e " <b>Date Of Service</b> " field ent | er the date of the       | service for this      | claim.                        |       |
| Date Of Service *                      |                          | Date Of               | Service *                     |       |
|                                        |                          | 12/04/                | 2022                          |       |
|                                        |                          |                       |                               |       |
|                                        |                          |                       |                               |       |
|                                        |                          |                       |                               |       |

| Enter the procedure code number in | the " <b>Procedure Code</b> " field.                     |
|------------------------------------|----------------------------------------------------------|
|                                    | Procedure Code *                                         |
|                                    | ٩                                                        |
|                                    | Procedure Code *                                         |
|                                    | 231                                                      |
|                                    |                                                          |
|                                    | Results                                                  |
|                                    | COS - Community Client Services (231)                    |
|                                    | COS - Community Client Services Tele (231:SC)            |
|                                    | COS-COMMUNITY CLT - TELEPSY ( 231:GT )                   |
|                                    | E+M IP, Subsequent, Stable Telepsy DUP59 ( 99231:GT:59 ) |
|                                    | E+M IP, Subsequent, Stable Telepsych ( 99231:GT )        |
|                                    | E+M IP,Subseq,Stable ( 99231 )                           |
|                                    | E+M IP,Subseq,Stable (Non MC) ( 99231:HX )               |
|                                    | zxRetired ( 99231:59 )                                   |
|                                    | zxRetired ( 99231:76 )                                   |

H 4 1 H

**Q** 

#### Procedure Code \*

COS - Community Client Services (231)

|                                                                                       | Funding Source                | Provider  | Date O                                                                                                   | f Service                        | Procedure Code       | L   |
|---------------------------------------------------------------------------------------|-------------------------------|-----------|----------------------------------------------------------------------------------------------------|----------------------------------|----------------------|-----|
| COS,SERVICE (888                                                                      | MHSA Outpatient C             | EMOTIONAL | HLTH 12/04/                                                                                              | 2022                             | COS - Community C.   | . P |
| 4                                                                                     |                               |           |                                                                                                    |                                  |                      |     |
| Add New                                                                               | Item                          | Edit Sele | ected Item                                                                                               |                                  | Delete Selected Item |     |
|                                                                                       |                               |           |                                                                                                    |                                  |                      |     |
|                                                                                       |                               |           |                                                                                                    |                                  |                      |     |
|                                                                                       |                               |           |                                                                                                    |                                  |                      |     |
|                                                                                       |                               |           |                                                                                                    |                                  |                      |     |
|                                                                                       |                               |           |                                                                                                    |                                  |                      |     |
|                                                                                       |                               |           |                                                                                                    |                                  |                      |     |
|                                                                                       |                               |           |                                                                                                    |                                  |                      |     |
| Copy Data On Add *                                                                    |                               |           | Contracting Prov                                                                                         | ider Program                     | •                    |     |
|                                                                                       |                               |           | All - 03/29/200                                                                                          | 5 - 7596C EM                     | OTIONAL HLTH ASSOC S | HAR |
|                                                                                       |                               |           | Process Report                                                                                           |                                  |                      |     |
|                                                                                       |                               |           |                                                                                                    |                                  |                      |     |
| Procedure Code Type                                                                   |                               |           |                                                                                                    | •                                | 60 T                 | V   |
| • CPT® Codes                                                                          | O Revenue C                   | ode       | 12/04/2022                                                                                               |                                  |                      |     |
|                                                                                       |                               |           |                                                                                                    |                                  |                      |     |
|                                                                                       |                               |           |                                                                                                    |                                  |                      |     |
| 1ember Name Or ID *                                                                   |                               |           | <b>D</b>                                                                                                 |                                  |                      |     |
| 1ember Name Or ID *<br>COS,SERVICE (888888                                            | 8)                            |           | Date of Service (                                                                                        | End)                             |                      |     |
| Aember Name Or ID *<br>COS,SERVICE (888888                                            | 8)                            | <b>Q</b>  | Date of Service (                                                                                        | End)                             |                      | Y   |
| fember Name Or ID *<br>COS,SERVICE (888888                                            | 8)                            | Q         | Date of Service (I                                                                                       | End)                             |                      | Y   |
| 1ember Name Or ID *<br>COS,SERVICE (888888                                            | 8)                            | ٩         | Date of Service (                                                                                        | nd)                              |                      | Y   |
| Iember Name Or ID *<br>COS,SERVICE (888888<br>unding Source *                         | 18)                           |           | Date of Service (I                                                                                       | ±nd)                             |                      | Y   |
| tember Name Or ID *<br>COS,SERVICE (888888<br>unding Source *<br>MHSA Outpatient Care | 98)<br>e Services Non-MC (55) | ٩         | Date of Service (I                                                                                       | ±nd)<br>× ∖                      |                      | Y   |
| Aember Name Or ID *<br>COS,SERVICE (888888<br>unding Source *<br>MHSA Outpatient Care | 98)<br>e Services Non-MC (55) | ٩         | Date of Service (I         Type Of Service         Select         Procedure Code         QOS         QOS | ±nd)<br>★                        |                      | Y   |
| Aember Name Or ID *<br>COS,SERVICE (888888<br>unding Source *<br>MHSA Outpatient Care | 88)<br>e Services Non-MC (55) | ٩         | Date of Service (I<br>Type Of Service<br>Select<br>Procedure Code<br>COS - Commun                        | <b>≭</b><br>*<br>hity Client Ser | •<br>vices (231)     | Y   |
| Aember Name Or ID *<br>COS,SERVICE (888888<br>unding Source *<br>MHSA Outpatient Care | 88)<br>e Services Non-MC (55) | ٩         | Date of Service (I<br>Type Of Service<br>Select<br>Procedure Code<br>COS - Commun                        | <b>≭</b><br>*<br>hity Client Ser | vices (231)          |     |

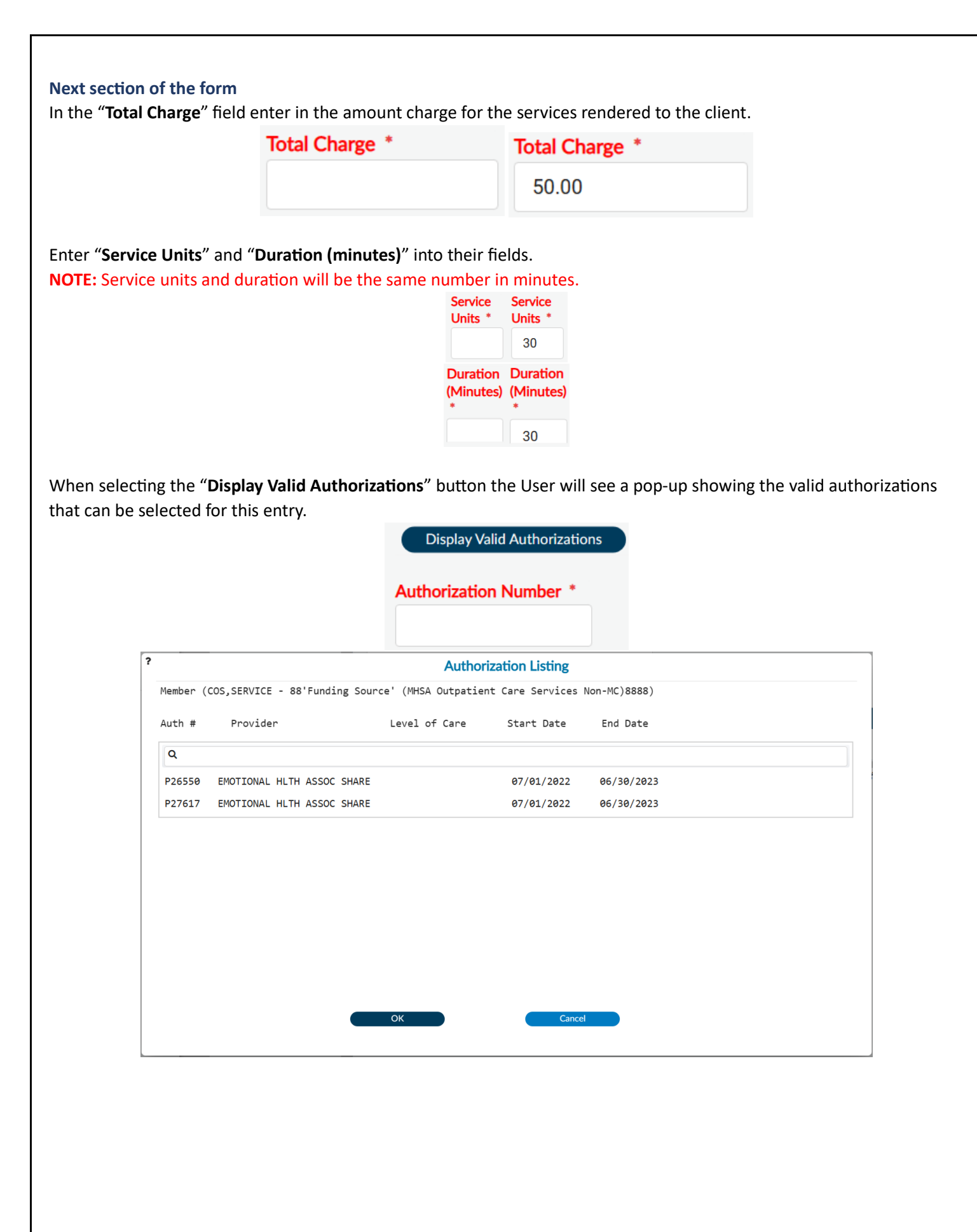

| ?        |                          | Author                   | ization Listing  |              |
|----------|--------------------------|--------------------------|------------------|--------------|
| Member ( | (COS,SERVICE - 88'Fundin | g Source' (MHSA Outpatie | nt Care Services | Non-MC)8888) |
| Auth #   | Provider                 | Level of Care            | Start Date       | End Date     |
| Q        |                          |                          |                  |              |
| P26550   | EMOTIONAL HLTH ASSOC S   | SHARE                    | 07/01/2022       | 06/30/2023   |
| P27617   | EMOTIONAL HLTH ASSOC S   | SHARE                    | 07/01/2022       | 06/30/2023   |
|          |                          |                          |                  |              |
|          |                          |                          |                  |              |
|          |                          |                          |                  |              |
|          |                          |                          |                  |              |

This will populate the "Authorization Number" field with the selected authorization number.

Authorization Number \*

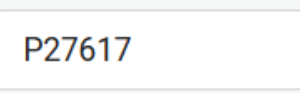

Review section to ensure that all entries are correct before moving on to the next section of the form.

| Total Charge *                              | Billed Amount                 |
|---------------------------------------------|-------------------------------|
| 50.00                                       |                               |
| Service                                     | Allowed Amount                |
| Units *                                     | 41.40                         |
| 30                                          | Total Fee Table Amount        |
| Location                                    | 41.40                         |
| P07 FIELD/OTHER UNLISTED LOCATION (99) (99) | Expected Disbursement         |
| Location ID Number     Location Description | 41.40                         |
|                                             | Approved<br>Units             |
|                                             | 30                            |
|                                             | Private Pay Amount            |
|                                             | 0                             |
| Duration                                    | Private Pay Amount Payer      |
| (Minutes)                                   | Select V                      |
| *<br>30<br>Display Valid Authorizations     | Third Party<br>Amount<br>Paid |
| Authorization Number *                      | 0.00                          |
| P27617                                      |                               |
| Does This Service Represent An Admission    |                               |
| ○ Yes ○ No                                  |                               |

#### Next section of the form

Here the User can view the status of the claim and the explanation of the coverage, if needed, to adjust their entries.

| Explanation Of Cover                                  | age                               |                                        |                                    |     |
|-------------------------------------------------------|-----------------------------------|----------------------------------------|------------------------------------|-----|
| The service was<br>Perf Prov on cl<br>invalid/mismato | denied for the<br>aim NOT registe | e following reasc<br>ered/associated t | n:<br>o CP; Perf Prov NPI on clair | n   |
| Claim Status *                                        |                                   |                                        | Claim Status Reason                |     |
|                                                       | Denied                            | O Pending                              | Select                             | × ~ |
| Remark Code(s)<br>All   Clear                         |                                   |                                        |                                    |     |
| Level Of Care                                         | × v                               |                                        |                                    |     |
|                                                       |                                   |                                        |                                    |     |

#### Next section of the form

Enter "No Diagnosis" in the "Diagnosis" in the field. Select "No Diagnosis on Axis I" from the dropdown menu.

| Diagnosis *                  |       |        |          |
|------------------------------|-------|--------|----------|
|                              |       |        | ٩        |
| Diagnosis *                  |       |        |          |
| No Diagnosis                 |       |        | <b>Q</b> |
|                              |       |        |          |
| Diagnosis                    | ICD-9 | ICD-10 |          |
| No diagnosis on Axis I       | 300.9 | F48.9  |          |
| No diagnosis on Axis II      | 300.9 | F48.9  |          |
| No diagnosis on axis III     | 300.9 | F48.9  |          |
| No diagnosis on axis IV      | 300.9 | F48.9  |          |
| No diagnosis on axis V       | 300.9 | F48.9  |          |
| Diagnosis *                  |       |        |          |
| F48.9 No diagnosis on Axis I |       |        |          |

#### Using the dropdown for the "Performing Provider" select the wanted Provider.

| Performing Provider     |     |
|-------------------------|-----|
| Select                  | × ~ |
| Performing Provider     |     |
| Select                  | × ~ |
|                         | Q   |
| ABIGAIL FONNER (82545)  |     |
| ABIGAIL GUT (76932)     |     |
| AIMEE CONTRERAS (65496) |     |
| ALEX ALAS (65491)       |     |
| ALI AZAD (74459)        |     |
| ALMETRIA JONES (69195)  |     |
| AMBER MORSE (69084)     |     |
| ANDREA GOOD (76931)     |     |
| ANGELA SULLIVAN (80920) | •   |
| Performing Provider     | _   |
| ALEX ALAS (65491)       | × ~ |

#### Using the dropdown for the "Performing Provider Type" select the wanted Provider type.

| Performing Provider Type    |     |
|-----------------------------|-----|
| Select                      | × ~ |
| Performing Provider Type    |     |
| Select                      | × ~ |
| [                           | ۹   |
| Other Mental Health Workers |     |
| Performing Provider Type    |     |
| Other Mental Health Workers | × ~ |

| At this point, before processing this claim, User should review the "Explain | nation Of Coverage" | to verified the claim is |
|------------------------------------------------------------------------------|---------------------|--------------------------|
| correct and completed with no reasons for denial.                            |                     |                          |

| The service was approved with the following notice:<br>Charge exceeds contract amount | The service was approved with the following notice:<br>Charge exceeds contract amount | The service was approved with the following notice:<br>Charge exceeds contract amount |
|---------------------------------------------------------------------------------------|---------------------------------------------------------------------------------------|---------------------------------------------------------------------------------------|
| Charge exceeds contract amount                                                        | Charge exceeds contract amount                                                        | Charge exceeds contract amount                                                        |
|                                                                                       |                                                                                       | Claim Status * Claim Status Reason                                                    |
| Claim Status * Claim Status Reason                                                    |                                                                                       | Select                                                                                |
| Claim Status * Claim Status Reason<br>Select                                          | Select                                                                                | Approved      Denied      Pending                                                     |

After reviewing the claim for accuracy, the User can scroll to the top and click the "Add New Item" button to create another claim and repeat the previous steps or in the sidebar select "Fast Service Entry Summary" to submit created claim(s).

NOTE: Multiple claims can be entered for the same Program if they have different Funding Sources. Users must only create and submit up to 5 claims at a time.

| Scroll back to | the top of the t       | form.             |                |                 |                   |              |   |
|----------------|------------------------|-------------------|----------------|-----------------|-------------------|--------------|---|
|                | Fast Service Entry Sum | mary *            |                |                 |                   |              |   |
|                | Mambar Nama Or ID      | Funding Courses   | Dravidar       | Data Of Camilaa | Dreadure Code     | Lagation     |   |
|                |                        | Funding Source    |                | Date Of Service |                   | Location     |   |
|                | COS,SERVICE (888       | MHSA Outpatient C | EMOTIONAL HLTH | 03/13/2024      | COS - Community C |              | 3 |
|                | Add N                  | lew Item          | Edit Se        | lected Item     | Delete S          | elected Item |   |
|                |                        |                   |                |                 |                   |              |   |
|                |                        |                   |                |                 |                   |              |   |
|                |                        |                   |                | 21              |                   |              |   |
|                |                        |                   |                |                 |                   |              |   |

| Fast Service Entry Sum | mary *            |                |                 |                   |          |   |
|------------------------|-------------------|----------------|-----------------|-------------------|----------|---|
| Member Name Or ID      | Funding Source    | Provider       | Date Of Service | Procedure Code    | Location | D |
| COS,SERVICE (888       | MHSA Outpatient C | EMOTIONAL HLTH | 03/13/2024      | COS - Community C |          | 3 |
|                        |                   | EMOTIONAL HLTH |                 |                   |          |   |
| •                      |                   |                |                 | '                 |          |   |

NOTE: Multiple claims can be entered for the same Program if they have different Funding Sources. Users must only create and submit up to 5 claims at a time.

Once the User has completed their entries in the TASK Navigation of the "Fast Service Entry Submission" form select the "Fast Service Entry Summary" tab.

| Fast Service Entry             | ✓                                       |                                  |                        |   |
|--------------------------------|-----------------------------------------|----------------------------------|------------------------|---|
| Summary<br>Fast Service Detail | Sort Summary By                         |                                  |                        |   |
| Online Documentation           |                                         |                                  |                        |   |
|                                |                                         | Funding Source                   |                        |   |
|                                | Summary Data                            |                                  |                        |   |
|                                | To display summary infor                | mation of service detail entered | , select desired sort. | 3 |
|                                | Total Expected<br>Disbursement<br>41.40 | Close E                          | Batches                |   |
|                                | Date Claims Received                    |                                  |                        |   |
|                                | 12/05/2023                              |                                  | <b>1</b>               |   |
|                                |                                         |                                  |                        |   |

| Member Name/ID                                                                                                    | Funding Source                                | Provider                                               | Date of Service                | Proc. Code       |
|----------------------------------------------------------------------------------------------------|-----------------------------------------------|--------------------------------------------------------|--------------------------------|------------------|
| COS,SERVICE(88                                                                                                    | 88888) MHSA Outpatient Ca                     | are SeEMOTIONAL HLTH ASS                               | 6 05/01/2023                   | 231              |
|                                                                                                    |                                               |                                                        |                                |                  |
| nit the COS claim, clic                                                                                                    | k the " <b>Submit Fast Serv</b>               | i <b>ce Entry</b> " button at the                      | e bottom of the f              | orm.             |
| Provider                                                                                                    | ◯ Funding S                                   | Source                                                 | <ul> <li>Member</li> </ul>     |                  |
|                                                                                                    |                                               |                                                        |                                |                  |
| mmary Data                                                                                                    |                                               |                                                        |                                |                  |
| mmary Data<br>Member Name/ID<br>COS,SERVICE(8888888)                                                                                                    | Funding Source<br><br>MHSA Outpatient Care Se | Provider Dat                                           | te of Service Pr<br>           | 231              |
| mmary Data<br>Member Name/ID<br>COS, SERVICE(8888888)                                                                                                    | Funding Source<br><br>MHSA Outpatient Care Se | Provider Dat<br><br>eEMOTIONAL HLTH ASS                | te of Service Pr<br>           | 231              |
| mmary Data<br>Member Name/ID<br>COS, SERVICE(8888888)<br>tal Expected<br>sbursement                                                                                                    | Funding Source<br><br>MHSA Outpatient Care Se | Provider Dat<br><br>eEMOTIONAL HLTH ASS 6              | te of Service Pr<br>           | 231              |
| mmary Data<br>Member Name/ID<br>COS, SERVICE(8888888)<br>tal Expected<br>sbursement<br>H1.40                                                                                                    | Funding Source<br><br>MHSA Outpatient Care Se | Provider Dat<br>eEMOTIONAL HLTH ASS 6                  | te of Service Pr<br>25/01/2023 | 231              |
| mmary Data<br>Member Name/ID<br>COS, SERVICE(8888888)<br>cal Expected<br>sbursement<br>H1.40<br>te Claims Received                                                                                                    | Funding Source<br>MHSA Outpatient Care Se     | Provider Dat<br>eEMOTIONAL HLTH ASS 6                  | e of Service Pr<br>25/01/2023  | 231              |
| mmary Data<br>Member Name/ID<br>COS, SERVICE(8888888)<br>Cos, SERVICE(8888888)<br>al Expected<br>ibursement<br>11.40<br>te Claims Received<br>2/05/2023                                                                                                    | Funding Source<br>MHSA Outpatient Care Se     | Provider Dat<br>eEMOTIONAL HLTH ASS 6<br>Close Batches | e of Service Pr<br>05/01/2023  | roc. Code        |
| mmary Data<br>Aember Name/ID<br>COS, SERVICE (8888888)<br>CoS, SERVICE (8888888)<br>CoS, SERVICE (8888888)<br>CoS, SERVICE (8888888)<br>CoS, SERVICE (8888888)<br>COS, SERVICE (8888888)<br>COS, SERVICE (888888)<br>COS, SERVICE (8888888)<br>COS, SERVICE (8888888)<br>COS, SERVICE (8888888)<br>COS, SERVICE (8888888)<br>COS, SERVICE (8888888)<br>COS, SERVICE (888888)<br>COS, SERVICE (888888)<br>COS, SERVICE (888888)<br>COS, SERVICE (888888)<br>COS, SERVICE (888888)<br>COS, SERVICE (888888)<br>COS, SERVICE (888888)<br>COS, SERVICE (888888)<br>COS, SERVICE (888888)<br>COS, SERVICE (888888)<br>COS, SERVICE (888888)<br>COS, SERVICE (888888)<br>COS, SERVICE (88888)<br>COS, SERVICE (88888)<br>COS, SERVICE (888888)<br>COS, SERVICE (888888)<br>COS, SERVICE (88888)<br>COS, SERVICE (88888)<br>COS, SERVICE (88888)<br>COS, SERVICE (888888)<br>COS, SERVICE (888888)<br>COS, SERVICE (888888)<br>COS, SERVICE (888888)<br>COS, SERVICE (888888)<br>COS, SERVICE (888888)<br>COS, SERVICE (888888)<br>COS, SERVICE (88888)<br>COS, SERVICE (88888)<br>COS, SERVICE (88888)<br>COS, SERVICE (88888)<br>COS, SERVICE (88888)<br>COS, SERVICE (88888)<br>COS, SERVICE (88888)<br>COS, SERVICE (88888)<br>COS, SERVICE (88888)<br>COS, SERVICE (88888)<br>COS, SERVICE (88888)<br>COS, SERVICE (88888)<br>COS, SERVICE (888888)<br>COS, SERVICE (88888)<br>COS, SERVICE | Funding Source<br>MHSA Outpatient Care Se     | Provider Dat<br>eEMOTIONAL HLTH ASS 6<br>Close Batches | e of Service Pr<br>05/01/2023  | roc. Code<br>231 |

| e submitted the created b           |                                                    |         |
|-------------------------------------|----------------------------------------------------|---------|
| 3                                   | Fast Service Entry                                 |         |
|                                     | Batch created: 1225490                             |         |
|                                     | ок                                                 |         |
|                                     |                                                    |         |
|                                     |                                                    |         |
| k the " <b>OK</b> " button. The sub | bmitting of these claim(s) has now been completed. |         |
|                                     |                                                    |         |
| r is Navigated back to the '        | "Home Screen".                                     |         |
| ProviderConnect NX myDay            | La Customize OFF                                   | ≡ 1 ≧ 1 |
| LOGGED IN AS                        | Welcome, COSONLY PCNX                              |         |
|                                     | Make Every Day Matter                              |         |
| Recent Clients                      | Q. What can I help you find?                       |         |
| My Favorites                        | Advanced Client Search                             |         |
| Recent Forms                        |                                                    |         |
| Control Panel                       |                                                    |         |
|                                     |                                                    |         |
| Recent Clients Site                 |                                                    |         |
|                                     |                                                    |         |
|                                     |                                                    |         |
|                                     |                                                    |         |
|                                     |                                                    |         |
|                                     |                                                    |         |
| LAINT                               |                                                    |         |

### **ProviderConnect NX: How to Create a Report**

#### From the **Home Screen**.

| ProviderConnect NX                        | 🕒 📔 Customize 💴 💷                                     |
|-------------------------------------------|-------------------------------------------------------|
| LOGGED IN AS<br>COSONLY PCNX              | Welcome, COSONLY PCNX<br>Make Every Day Matter        |
| My Forms                                  | Q What can I help you find?<br>Advanced Client Search |
| Recent Forms                              |                                                       |
| Control Panel                             |                                                       |
| Recent Citerits Site                      |                                                       |
|                                           |                                                       |
|                                           |                                                       |
| LA INT<br>AVPM   COSXLED1311   PCNX100001 |                                                       |
| BUILD: 2023.11.00                         |                                                       |

Using the "My Favorites" tab in the TASK Navigation select the "COS Status Reports" from the dropdown menu.

| LOGGED IN AS COSONLY PCNX     |      |
|-------------------------------|------|
| Recent Clients                | -    |
| My Forms                      |      |
| My Favorites                  |      |
| Edit Favorites                |      |
| Fast Service Entry Submission | Ľ    |
| Provider's Paid Services      | Ľ    |
| Provider's Pended Services    | Ľ    |
| Provider's Denied Services    | Ľ    |
| Void Claim Assignment         | Ľ    |
| COS Claim Status Report       | Ľ    |
| Retro Claim Adjudication Repo | rt 🖒 |
|                               |      |

| COS CLAIM STATU            | S REPORT                     | Process              | Discard | Add to Favorite |
|----------------------------|------------------------------|----------------------|---------|-----------------|
| COS Claim Status<br>Report | Select PROVID *              |                      |         |                 |
|                            | Date Range Start Date *      | ate Range End Date * |         |                 |
|                            | Select Status<br>All   Clear |                      |         |                 |
|                            | Approved                     |                      |         |                 |

**NOTE:** All field names that are in **RED** with **RED Asterisk** are required fields and must be completed before the report can be processed. There are other fields, that are not marked as "**Required**" that can also be complete to narrow the data in the report.

Enter the Users Provider ID in the "Select PROVID" field.

| Select PROVID *           |           |         |  |
|---------------------------|-----------|---------|--|
| 1311                      |           |         |  |
|                           |           |         |  |
| Results                   |           |         |  |
| EMOTIONAL HLTH ASSOC SHAR | E (1311)  |         |  |
|                           | М         | ▲ 1 ► ► |  |
| Select PROVID *           |           |         |  |
| EMOTIONAL HLTH ASSOC SHAP | RE (1311) |         |  |

| Date Nange Start Date   | Date Range Lind Date      |          |    |   |
|-------------------------|---------------------------|----------|----|---|
|                         |                           | <b>#</b> | ΤΥ | • |
| Date Range Start Date * | <br>Date Range End Date * |          |    |   |
| 01/01/2021              | 06/30/2021                |          |    | • |

User can either select a status of **Approved**, **Denied** or **Pending** to filter the report of the User can leave the status section blank.

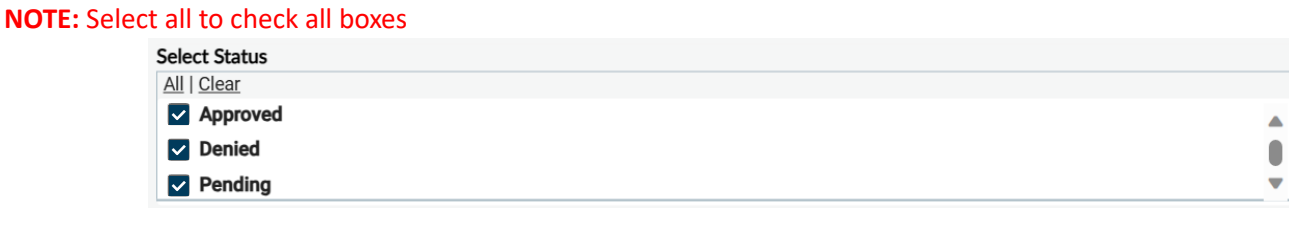

|         | COS CLAIM ST | ATUS REPORT     |            |                 |                        | Process             | Discard  | Add to Favorites         |
|---------|--------------|-----------------|------------|-----------------|------------------------|---------------------|----------|--------------------------|
|         |              |                 |            |                 |                        |                     |          |                          |
| "COS C  | laims Status | Report" wil     | l appear i | n a pop         | -up window.            |                     |          |                          |
| Print R | eport Export |                 |            |                 |                        |                     |          |                          |
|         |              |                 |            |                 |                        |                     |          |                          |
|         |              |                 |            |                 |                        |                     |          |                          |
| 1       | Find         | 🏦 🗋 🗎 1 of 1    | + • 100%   | •               |                        |                     |          |                          |
|         | Main Report  |                 |            |                 |                        |                     |          |                          |
|         |              |                 |            |                 |                        |                     |          |                          |
| 6       |              |                 |            |                 |                        |                     |          |                          |
|         |              |                 |            |                 |                        |                     |          |                          |
|         | Bun Data     | 12/4/2022       |            |                 | COS Claims Status Repo | ort                 |          |                          |
|         | Run Dale     | 12/4/2023       |            |                 |                        |                     | Expected |                          |
|         | Provider ID  | Date of service | CPT Code   | <b>Duration</b> | <u>Therapist</u>       | <u>Total Billed</u> | Payment  | Status Explanation of Co |
|         | 1311         | 1/3/2021        | 231        | 450             | MONTENEGRO, ISRAEL     | 544.50              | 544.50   | А                        |
|         | 1311         | 1/4/2021        | 231        | 450             | MONTENEGRO, ISRAEL     | 544.50              | 544.50   | A                        |
|         | 1311         | 1/5/2021        | 231        | 450             | MONTENEGRO, ISRAEL     | 544.50              | 544.50   | А                        |
|         | 1311         | 1/6/2021        | 231        | 450             | MONTENEGRO, ISRAEL     | 544.50              | 544.50   | A                        |
|         | 1311         | 1/7/2021        | 231        | 450             | MONTENEGRO, ISRAEL     | 544.50              | 544.50   | A                        |
|         | 1311         | 1/10/2021       | 231        | 450             | MONTENEGRO, ISRAEL     | 544.50              | 544.50   | A                        |
|         | 1311         | 1/11/2021       | 231        | 450             | MONTENEGRO, ISRAEL     | 544.50              | 544.50   | A                        |
|         | 1311         | 1/12/2021       | 231        | 450             | MONTENEGRO, ISRAEL     | 544.50              | 544.50   | Α                        |
|         | 1311         | 1/13/2021       | 231        | 450             | MONTENEGRO, ISRAEL     | 544.50              | 544.50   | A                        |
|         | 1311         | 1/14/2021       | 231        | 450             | MONTENEGRO, ISRAEL     | 544.50              | 544.50   | Α                        |
|         |              |                 |            |                 |                        |                     |          |                          |

downloaded to their computer.

### **ProviderConnect NX: How to Void a Claim**

#### From the Home Screen.

| ProviderConnect            | NX myDay |                             |                       | 🔒   Customize 🔵 📻 🚍 |
|----------------------------|----------|-----------------------------|-----------------------|---------------------|
| LOGGED IN AS               | •        |                             | Welcome, COSONLY PCNX |                     |
| Recent Clients             |          | O What can I halo you find? | Make Every Day Matter |                     |
| My Forms                   | •        | Advanced Client Search      |                       |                     |
| My Favorites               | •        |                             |                       |                     |
| Recent Forms               |          |                             |                       |                     |
| Control Panel              |          |                             |                       |                     |
| Recent Clients Sit         | te       |                             |                       |                     |
|                            |          |                             |                       |                     |
|                            |          |                             |                       |                     |
|                            |          |                             |                       |                     |
|                            |          |                             |                       |                     |
|                            |          |                             |                       |                     |
|                            |          |                             |                       |                     |
| AVPM   COSXLED1311   PCNX: | 100001   |                             |                       |                     |
| BUILD: 2023.11.00          |          |                             |                       |                     |

Using the "My Favorites" tab in the TASK Navigation select the "Void Claim Assignment" from the dropdown menu.

| LOGGED IN AS               | •      |   |
|----------------------------|--------|---|
| Recent Clients             |        |   |
| My Forms                   | •      |   |
| My Favorites               | •      |   |
| Edit Favorites             |        |   |
| Fast Service Entry Submis  | sion   | Ľ |
| Provider's Paid Services   |        | Ľ |
| Provider's Pended Services | S      | Ľ |
| Provider's Denied Services | :      | Ľ |
| Void Claim Assignment      |        | Ľ |
| COS Claim Status Report    |        | Ľ |
| Retro Claim Adjudication F | Report | Ľ |
|                            |        |   |

| VOID CLAIM ASSIGN     | MENT                              | Submit                    | Discard Add to Favor |
|-----------------------|-----------------------------------|---------------------------|----------------------|
| Void Claim Assignment | ~                                 |                           |                      |
| Online Documentation  | From Date Of Service *            | Through Date Of Service * |                      |
|                       |                                   |                           |                      |
|                       |                                   |                           |                      |
|                       | Client ID *                       |                           |                      |
|                       |                                   |                           |                      |
|                       |                                   |                           |                      |
|                       |                                   |                           |                      |
|                       | Contracting Provider              |                           |                      |
|                       | EMOTIONAL HLTH ASSOC SHARE (1311) |                           | ٩                    |
|                       |                                   |                           |                      |
|                       | Contracting Provider Program      |                           |                      |
|                       | Select                            |                           | × ~                  |
|                       | Select Services to Void           |                           |                      |
|                       |                                   |                           |                      |

be processed. There are other fields, that are not marked as "**Required**" that can also be complete to narrow the data in the report.

Enter a start and end date range for services in the "From Date Of Services" field and "Through Date Of Service" fields.

| From Date Of Service * | Through Date Of Service * |   |   |   |               |
|------------------------|---------------------------|---|---|---|---------------|
|                        |                           | t | I | Y | <b>▲</b><br>▼ |
| From Date Of Service * | Through Date Of Service * |   |   |   |               |
| 01/01/2021             | 01/15/2021                | m |   | Y |               |

#### Enter the Client ID in the "Client ID" field.

| Client ID *           |               |                           |   |
|-----------------------|---------------|---------------------------|---|
|                       |               |                           | ٩ |
| Client ID *           |               |                           |   |
| 888888                |               |                           | ٩ |
| $\land$               |               |                           |   |
| Name                  | Date Of Birth | Client's Address - Street |   |
| COS,SERVICE (8888888) | 07/01/2013    | 550 S. VERMONT AVE        |   |
|                       | ₩ ◀ 1 ▶       | н                         |   |
| Client ID *           |               |                           |   |
| COS,SERVICE (8888888) |               |                           | ٩ |
|                       |               |                           |   |

Using the dropdown menu for the "Contracting Provider Program" field select a program. Contracting Provider Program
Select
Contracting Provider Program
All - 03/29/2005 - 7596C EMOTIONAL HLTH ASSOC SHARE COS
All - 03/29/2005 - 7773C SHARE DOWNTOWN COS
All - 03/29/2005 - 7870C SHARE PRRCH
Contracting Provider Program
All - 03/29/2005 - 7596C EMOTIONAL HLTH ASSOC SHARE COS
All - 03/29/2005 - 7596C EMOTIONAL HLTH ASSOC SHARE COS
All - 03/29/2005 - 7596C EMOTIONAL HLTH ASSOC SHARE COS
All - 03/29/2005 - 7596C EMOTIONAL HLTH ASSOC SHARE COS
All - 03/29/2005 - 7596C EMOTIONAL HLTH ASSOC SHARE COS
All - 03/29/2005 - 7596C EMOTIONAL HLTH ASSOC SHARE COS

Click the "Select Services to Void" button to view claims to locate claims to void.

Claims in the selected date range will show in a pop-up.

|       | ng Broviden  | EMOTTONAL  |                 | ( 1211 )          | Contract       | ing Drovido | P Brognom, 75060 EMOTTONAL |   |
|-------|--------------|------------|-----------------|-------------------|----------------|-------------|----------------------------|---|
| Batch | Contracting  | Provider   | Date Of Service | (ISII)<br>Claim # | Procedure Code | Charges     | Total Disbursement         |   |
| bacch | conci accing | , FIOVICEI | Date of Service |                   | Frocedure code | chai ges    | Total Disbui sement        |   |
| ٩     |              |            |                 |                   |                |             |                            |   |
| 86116 | 5 EMOTIONAL  | HLTH ASSOC | 2021-01-01      | 25525599          | 231            | 544.50      | 544.50                     |   |
| 86116 | 5 EMOTIONAL  | HLTH ASSOC | 2021-01-02      | 25525777          | 231            | 544.50      | 544.50                     | 1 |
| 86116 | 5 EMOTIONAL  | HLTH ASSOC | 2021-01-05      | 25526009          | 231            | 544.50      | 544.50                     |   |
| 86116 | 5 EMOTIONAL  | HLTH ASSOC | 2021-01-06      | 25526010          | 231            | 399.30      | 399.30                     | I |
| 86116 | 5 EMOTIONAL  | HLTH ASSOC | 2021-01-08      | 25526254          | 231            | 544.50      | 544.50                     |   |
| 86116 | 5 EMOTIONAL  | HLTH ASSOC | 2021-01-09      | 25526274          | 231            | 544.50      | 544.50                     |   |
| 86116 | 5 EMOTIONAL  | HLTH ASSOC | 2021-01-12      | 25526286          | 231            | 562.65      | 562.65                     |   |
| 86116 | 5 EMOTIONAL  | HLTH ASSOC | 2021-01-13      | 25526501          | 231            | 544.50      | 544.50                     |   |
| 86116 | 5 EMOTIONAL  | HLTH ASSOC | 2021-01-14      | 25526639          | 231            | 544.50      | 544.50                     |   |
| 86116 | 5 EMOTIONAL  | HLTH ASSOC | 2021-01-01      | 25534956          | 231            | 544.50      | 544.50                     |   |
| 86116 | 5 EMOTIONAL  | HLTH ASSOC | 2021-01-04      | 25535067          | 231            | 544.50      | 544.50                     |   |
| 86116 | 5 EMOTIONAL  | HLTH ASSOC | 2021-01-05      | 25535208          | 231            | 544.50      | 544.50                     |   |
| 86116 | 5 EMOTIONAL  | HLTH ASSOC | 2021-01-06      | 25535534          | 231            | 399.30      | 399.30                     |   |
| <     |              |            |                 |                   |                |             | 1                          |   |

Select Services to Void

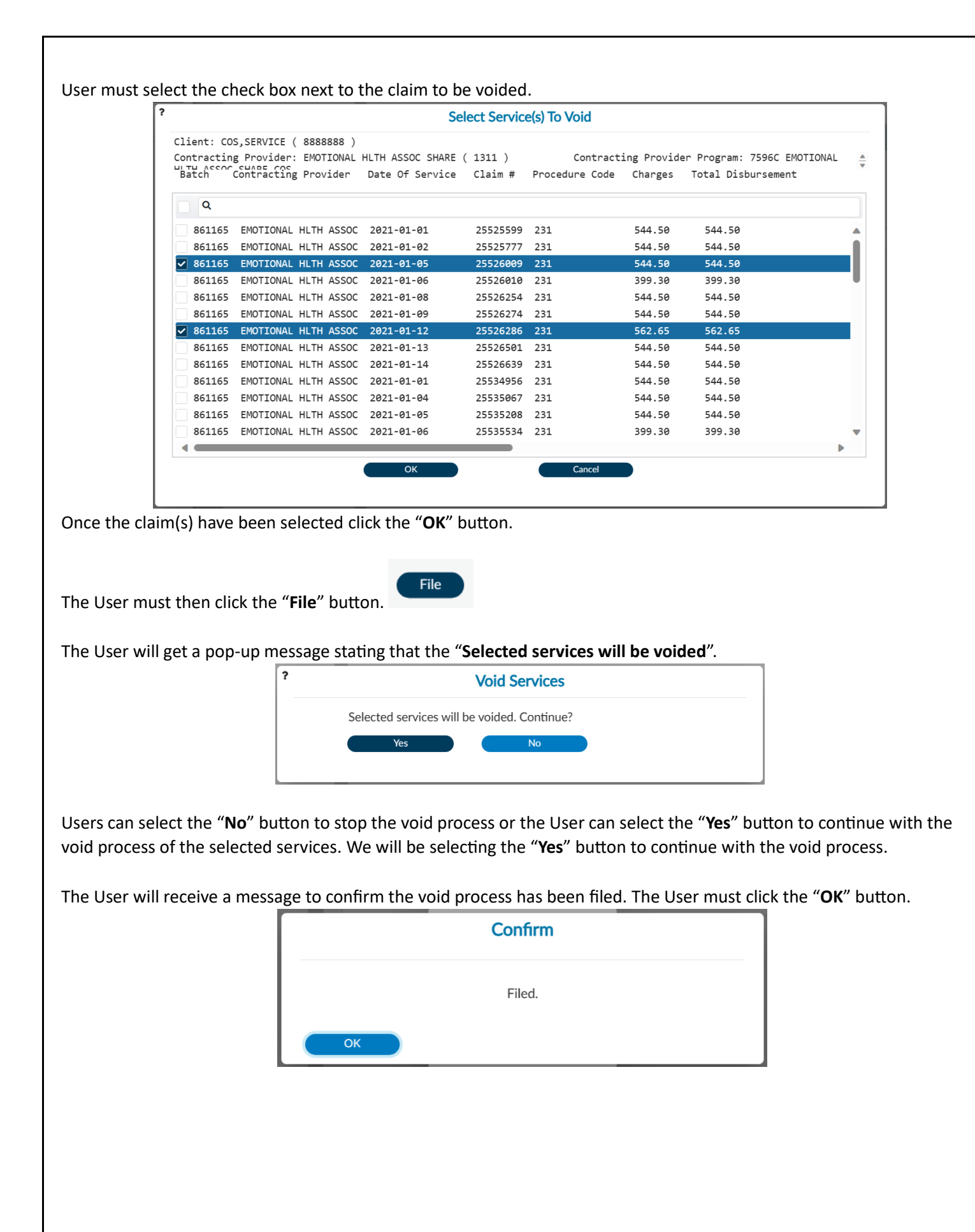

You will not see the voided claims in the Claims Report. See the "Retro Claim Adjudication Reports (The Void Report)" section.

COS Claims Status Report

| Run Date    | 12/4/2023       |          |                 |                    |              |                     |               |                         |
|-------------|-----------------|----------|-----------------|--------------------|--------------|---------------------|---------------|-------------------------|
| Drovidor ID | Data of convice | CDT Code | Duration        | Therapiet          | Total Billod | Expected<br>Bayment | Status        | Explanation of Coverage |
|             |                 |          | <u>Duration</u> |                    | E 4 4 E O    | <u>E 44 EO</u>      | <u>Status</u> |                         |
| 1311        | 1/5/2021        | 231      | 450             | MONTENEGRO, ISRAEL | 544.50       | 544.50              | A             |                         |
| 1311        | 1/6/2021        | 231      | 450             | MONTENEGRO, ISRAEL | 544.50       | 544.50              | A             |                         |
| 1311        | 1/7/2021        | 231      | 450             | MONTENEGRO, ISRAEL | 544.50       | 544.50              | A             |                         |
| 1311        | 1/10/2021       | 231      | 450             | MONTENEGRO,ISRAEL  | 544.50       | 544.50              | A             |                         |
| 1311        | 1/11/2021       | 231      | 450             | MONTENEGRO,ISRAEL  | 544.50       | 544.50              | A             |                         |
| 1311        | 1/12/2021       | 231      | 450             | MONTENEGRO, ISRAEL | 544.50       | 544.50              | A             |                         |
| 1311        | 1/6/2021        | 231      | 450             | JOHNSON, MELVINIA  | 544.50       | 544.50              | A             |                         |
| 1311        | 1/7/2021        | 231      | 450             | JOHNSON, MELVINIA  | 544.50       | 544.50              | A             |                         |
| 1311        | 1/8/2021        | 231      | 120             | JOHNSON, MELVINIA  | 145.20       | 145.20              | A             |                         |
| 1311        | 1/11/2021       | 231      | 450             | JOHNSON, MELVINIA  | 544.50       | 544.50              | A             |                         |
| 1311        | 1/12/2021       | 231      | 450             | JOHNSON, MELVINIA  | 544.50       | 544.50              | A             |                         |
| 1311        | 1/5/2021        | 231      | 330             | GABRIEL,SARA       | 399.30       | 399.30              | A             |                         |
| 1311        | 1/11/2021       | 231      | 450             | GABRIEL,SARA       | 544.50       | 544.50              | A             |                         |
| 1311        | 1/12/2021       | 231      | 330             | GABRIEL,SARA       | 399.30       | 399.30              | A             |                         |
| 1311        | 1/11/2021       | 231      | 450             | HABERKORN, THOMAS  | 544.50       | 544.50              | A             |                         |
| 1311        | 1/12/2021       | 231      | 450             | HABERKORN, THOMAS  | 544.50       | 544.50              | A             |                         |
| 1311        | 1/8/2021        | 231      | 450             | GABRIEL,SARA       | 544.50       | 544.50              | A             |                         |
| 1311        | 1/7/2021        | 231      | 450             | GABRIEL,SARA       | 544.50       | 544.50              | A             |                         |
| 1311        | 1/6/2021        | 231      | 450             | GABRIEL,SARA       | 544.50       | 544.50              | A             |                         |
| 1311        | 1/8/2021        | 231      | 390             | FREITAS, ANTHONY   | 471.90       | 471.90              | Α             |                         |
| 1311        | 1/7/2021        | 231      | 450             | FREITAS, ANTHONY   | 544.50       | 544.50              | A             |                         |
| 1311        | 1/6/2021        | 231      | 450             | FREITAS, ANTHONY   | 544.50       | 544.50              | A             |                         |
| 1311        | 1/5/2021        | 231      | 450             | FREITAS, ANTHONY   | 544.50       | 544.50              | А             |                         |
| 1311        | 1/5/2021        | 231      | 450             | BESS,LARRY         | 544.50       | 544.50              | Α             |                         |
| 1311        | 1/6/2021        | 231      | 330             | BESS,LARRY         | 399.30       | 399.30              | А             |                         |
| 1311        | 1/8/2021        | 231      | 450             | BESS,LARRY         | 544.50       | 544.50              | Α             |                         |
| 1311        | 1/9/2021        | 231      | 450             | BESS,LARRY         | 544.50       | 544.50              | A             |                         |
| 1311        | 1/12/2021       | 231      | 465             | BESS,LARRY         | 562.65       | 562.65              | А             |                         |
| 1311        | 1/5/2021        | 231      | 450             | PINES,CHANA        | 544.50       | 544.50              | А             |                         |
| 1311        | 1/6/2021        | 231      | 450             | PINES,CHANA        | 544.50       | 544.50              | А             |                         |
| 1311        | 1/7/2021        | 231      | 450             | PINES, CHANA       | 544.50       | 544.50              | А             |                         |
| 1311        | 1/8/2021        | 231      | 450             | PINES,CHANA        | 544.50       | 544.50              | А             |                         |
| 1311        | 1/11/2021       | 231      | 450             | PINES,CHANA        | 544.50       | 544.50              | А             |                         |
| 1311        | 1/12/2021       | 231      | 450             | PINES,CHANA        | 544.50       | 544.50              | А             |                         |
| 1311        | 1/5/2021        | 231      | 345             | ORTIZ, MOISES      | 417.45       | 417.45              | А             |                         |
|             |                 |          |                 |                    |              |                     |               |                         |

### ProviderConnect NX: How to Create a Retro Claim Adjudication Report (The Void Report)

#### From the Home Screen.

|                           | 1      |                         | (2) Welcome, COSO   | NLY PCNX |  |
|---------------------------|--------|-------------------------|---------------------|----------|--|
| COSONLY PCNX              |        |                         |                     |          |  |
| Recent Clients            |        |                         | Make Every Day Matt | er       |  |
| My Forms                  |        | Q What can I help you f | find?               |          |  |
| My Favorites              |        | Advanced Client Search  |                     |          |  |
| ing r dronico             |        |                         |                     |          |  |
| Recent Forms              | •      |                         |                     |          |  |
| Control Panel             |        |                         |                     |          |  |
| 🖞 🔒 🗖                     |        |                         |                     |          |  |
|                           |        |                         |                     |          |  |
| Recent Clients 5          | te     |                         |                     |          |  |
|                           |        |                         |                     |          |  |
|                           |        |                         |                     |          |  |
|                           |        |                         |                     |          |  |
|                           |        |                         |                     |          |  |
|                           |        |                         |                     |          |  |
|                           |        |                         |                     |          |  |
|                           |        |                         |                     |          |  |
|                           |        |                         |                     |          |  |
| LA INT                    |        |                         |                     |          |  |
| AVPM   COSXLE01311   PCNX | 100001 |                         |                     |          |  |

Using the "My Favorites" tab in the TASK Navigation select the "Retro Claim Adjudication Report" from the dropdown menu.

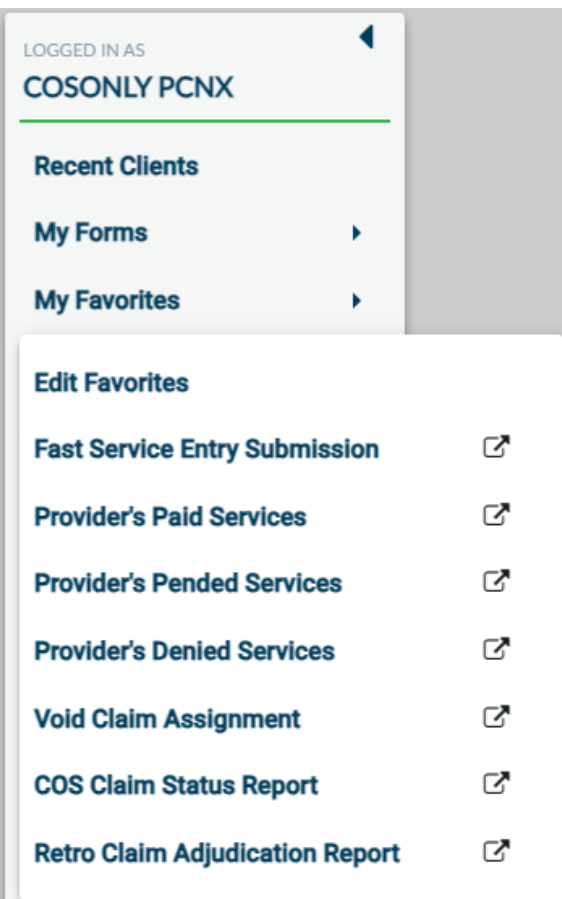

This will navigate the User to the "Retro Claim Adjudication Report" form.

| RETRO CLAIM ADJUDI                 | ICATION REPORT                                              | Process Discard Add to Favorites |
|------------------------------------|-------------------------------------------------------------|----------------------------------|
| Retro Claim<br>Adjudication Report | Select a Provider (or leave blank to run for all providers) | Start Date *                     |
|                                    |                                                             |                                  |
|                                    | Date Filter By: *                                           | End Date *                       |
|                                    | Select 🗙 🗸                                                  |                                  |

|                                                                                                    | Select a Provider (or leave blank to                                                                                                    | o run for all providers)                                                                          |                         |
|----------------------------------------------------------------------------------------------------|----------------------------------------------------------------------------------------------------|---------------------------------------------------------------------------------------------------|-------------------------|
|                                                                                                    | Select a Provider (or leave blank to                                                                                                    | run for all providers)                                                                            |                         |
|                                                                                                    | 1311                                                                                                    |                                                                                                   |                         |
|                                                                                                    | Results                                                                                                    |                                                                                                   |                         |
|                                                                                                    | EMOTIONAL HLTH ASSOC SHAR                                                                                                    | E (1311)                                                                                          |                         |
|                                                                                                    | K ( 1                                                                                                    |                                                                                                   |                         |
|                                                                                                    | Select a Provider (or leave blank to                                                                                                    | run for all providers)                                                                            |                         |
|                                                                                                    | EMOTIONAL HLTH ASSOC SHAP                                                                                                    | RE (1311)                                                                                         |                         |
| r tha "Ctart Data" and "F                                                                                   | nd Data" into their fields                                                                                                    |                                                                                                   |                         |
| start Date *                                                                                                |                                                                                                    | tart Date *                                                                                       |                         |
|                                                                                                    |                                                                                                    | 05/01/2021                                                                                        |                         |
|                                                                                                    |                                                                                                    |                                                                                                   |                         |
| End Date *                                                                                                  | -                                                                                                    | ind Date *                                                                                        |                         |
|                                                                                                    |                                                                                                    | 05/05/2021                                                                                        |                         |
|                                                                                                    | Select Date Filter By: *                                                                                                    | × ~                                                                                               |                         |
|                                                                                                    | Select Date Filter By: * Select  Adjudications Service Date                                                                                                    | × ~<br>× ~<br>Q                                                                                   |                         |
|                                                                                                    | Select Date Filter By: * Select  Adjudications Service Date                                                                                                    | × ×<br>× ×                                                                                        |                         |
|                                                                                                    | Select Date Filter By: * Select Select Adjudications Service Date Date Filter By: * Service Date                                                                                                    | x v<br>x v<br>Q                                                                                   |                         |
| e all fields have been fille                                                                                | Select Date Filter By: * Select  Adjudications Service Date  Date Filter By: * Service Date  d click the "Process" button at th                                                                                                    | <pre>x v x v Q x v e top of the form.</pre>                                                       |                         |
| e all fields have been fille<br>RETRO CLAIM ADJUDICATIO                                                     | Select Date Filter By: * Select  Adjudications Service Date Date Filter By: * Service Date d click the "Process" button at th                                                                                                    | x v<br>x v<br>Q<br>x v<br>e top of the form.                                                      | Discard Add to Favorit  |
| e all fields have been fille<br>RETRO CLAIM ADJUDICATIO<br>Retro Claim<br>Adjudication Report               | Select Date Filter By: * Select  Adjudications Service Date Date Filter By: * Service Date d click the "Process" button at th DN REPORT                                                                                                    | <pre>x v x v Q x v e top of the form. Process</pre>                                               | Discard Add to Favorite |
| e all fields have been fille<br>RETRO CLAIM ADJUDICATIO<br>Retro Claim<br>Adjudication Report               | Select Date Filter By: * Select Adjudications Service Date Date Filter By: * Service Date Contemposed of the "Process" button at the DN REPORT Ct a Provider (or leave blank to run for all providers) MOTIONAL HLTH ASSOC SHARE (1311)                                                          | <pre>x v<br/>x v<br/>Q<br/>e top of the form.  Process  Start Date *<br/>05/01/2021</pre>         | Discard Add to Favorite |
| e all fields have been fille<br>RETRO CLAIM ADJUDICATIO<br>Retro Claim<br>Adjudication Report               | Select Date Filter By: * Select  Adjudications Service Date Date Filter By: * Service Date  d click the "Process" button at th ON REPORT  ct a Provider (or leave blank to run for all providers) MOTIONAL HLTH ASSOC SHARE (1311)                                                               | <pre>x v x v x v x v x v x v x v x v x v x v</pre>                                                | Discard Add to Favorite |
| e all fields have been fille<br>RETRO CLAIM ADJUDICATIO<br>Retro Claim<br>Adjudication Report               | Select Date Filter By: * Select  Adjudications Service Date Date Filter By: * Service Date Chick the "Process" button at the NREPORT  Ct a Provider (or leave blank to run for all providers) ADTIONAL HLTH ASSOC SHARE (1311)                                                                   | <pre>x v<br/>x v<br/>Q<br/>e top of the form.  Process  Start Date * 05/01/2021 End Date * </pre> | Discard Add to Favorite |
| e all fields have been fille<br><b>RETRO CLAIM ADJUDICATIO</b><br>Retro Claim<br>Adjudication Report        | Select Date Filter By: * Select  Adjudications Service Date Date Filter By: * Service Date  d click the "Process" button at th ON REPORT  ct a Provider (or leave blank to run for all providers) MOTIONAL HLTH ASSOC SHARE (1311)  Filter By: * vice Date                                       | e top of the form.<br>Process<br>Start Date *<br>05/01/2021<br>End Date *<br>05/05/2021           | Discard Add to Favorite |
| e all fields have been fille<br>RETRO CLAIM ADJUDICATIO<br>Retro Claim<br>Adjudication Report               | Select Date Filter By: * Select  Adjudications Service Date Date Filter By: * Service Date Contemport Service Date Contemport Content of the "Process" button at the DN REPORT Contemport of the service blank to run for all providers) NOTIONAL HLTH ASSOC SHARE (1311) Filter By: * vice Date | x ✓<br>x ✓<br>x ✓<br>x ✓<br>x ✓<br>x ✓<br>x ✓<br>x ✓                                              | Discard Add to Favorite |
| e all fields have been fille<br><b>RETRO CLAIM ADJUDICATIO</b><br><b>Retro Claim</b><br>Adjudication Report | Select Date Filter By: * Select  Adjudications Service Date Date Filter By: * Service Date  d click the "Process" button at th ON REPORT  ct a Provider (or leave blank to run for all providers) MOTIONAL HLTH ASSOC SHARE (1311)  Filter By: * vice Date                                       | e top of the form.   Process     Start Date *     05/01/2021     * *                              | Discard Add to Favorite |
| e all fields have been fille<br><b>RETRO CLAIM ADJUDICATIO</b><br>Retro Claim<br>Adjudication Report        | Select Date Filter By: * Select  Adjudications Service Date Date Filter By: * Service Date Click the "Process" button at the NREPORT Ct a Provider (or leave blank to run for all providers) AOTIONAL HLTH ASSOC SHARE (1311) Filter By: * vice Date                                             | x ✓<br>x ✓<br>x ✓<br>x ✓<br>x ✓<br>x ✓<br>x ✓<br>x ✓                                              | Discard Add to Favorite |

A pop-up window should open with a populated report of the voided claims within the date perameters selected.

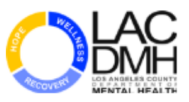

#### COUNTY OF LOS ANGELES DEPARTMENT OF MENTAL HEALTH

Retro Claim Adjudication Report by Provider

Provider Selected: 1311

Print Date: 12/5/2023

Service Date Between 1/5/2021 to 1/5/2021

| Provider: | EMOTIO   | NAL HLTH ASSOC S | HARE (1311) |        |                  |                 |                |                   |        |          |        |
|-----------|----------|------------------|-------------|--------|------------------|-----------------|----------------|-------------------|--------|----------|--------|
| Batch ID# | DOS      | Proc             | PATID*      | Billed | <u>Orig Paid</u> | <u>Adj Date</u> | <u>Adj Amt</u> | <u>Adj Reason</u> | EOB ID | EOB Date | P-Auth |
| 861165    | 1/5/2021 | 231              | 8888888     | 544.50 | 544.50           | 12/4/2023       | -544.50        | Contractor Void   |        |          | P20256 |